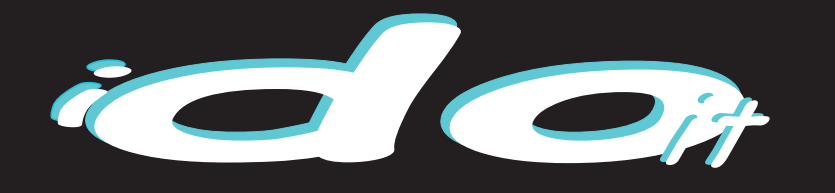

Kit pH

Kit pH

REGU

Kit pH

Mode d'emploi

# ÉLECTRONIQUE

#### T R A I T E M E N T ET RÉGULATIONS POUR PISCINES

Electrolyseur Régulation pH Taux de sel Température

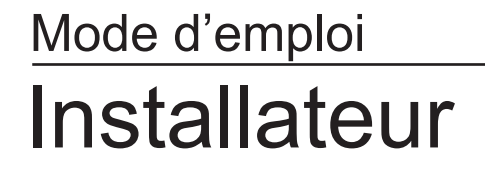

H 7.0

REGUL

20102017

CONCEPTION ET FABRICATION FRANÇAISE DEPUIS 1989

## Conditionnement

# Vérifier le contenu de l'emballage pour s'assurer qu'il contient les éléments suivants :

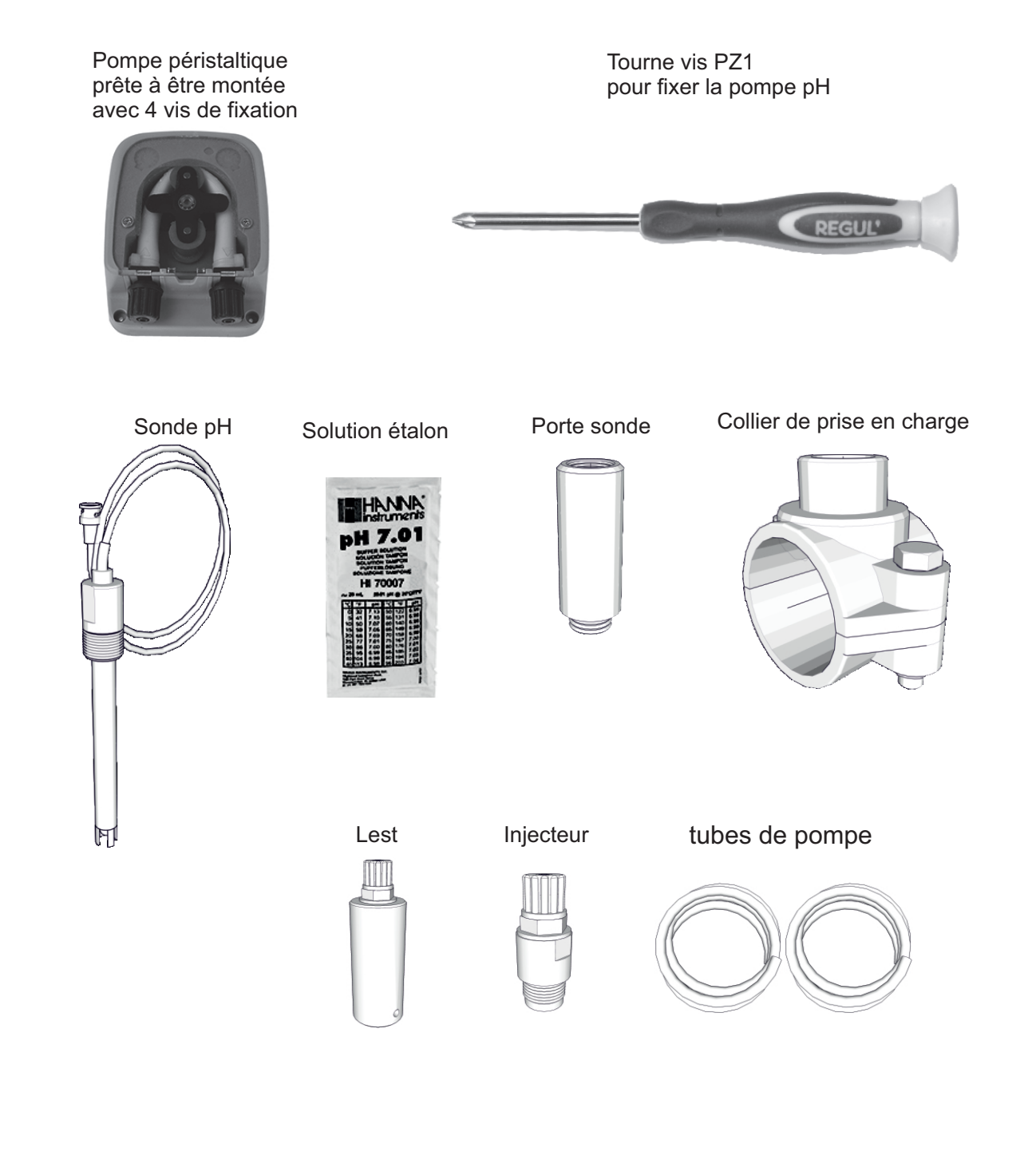

|                            | Conditionnement                                       | 2      |
|----------------------------|-------------------------------------------------------|--------|
| Installation de l'appareil |                                                       |        |
|                            | Mise en place de la pompe<br>Installation hydraulique | 4<br>5 |
| Mise e                     | n route                                               |        |
|                            | Démarrage                                             | 6      |
|                            | Configurations                                        | 7-8    |
|                            | Consigne                                              | 9      |
|                            | Calibration                                           | 10     |
| Messages d'informations    |                                                       |        |

Affichages et messages d'info. 11

### Mise en place de la pompe

#### 1)- Enlever l'étiquette d'obturation de l'emplacement de la pompe

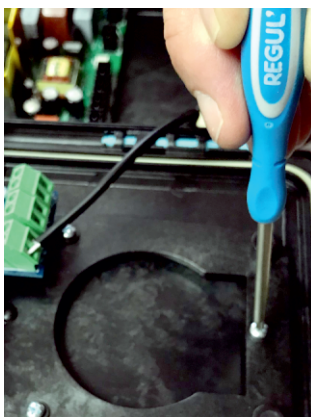

Ouvrir le coffret et dévisser pour

libérer l'emplacement de

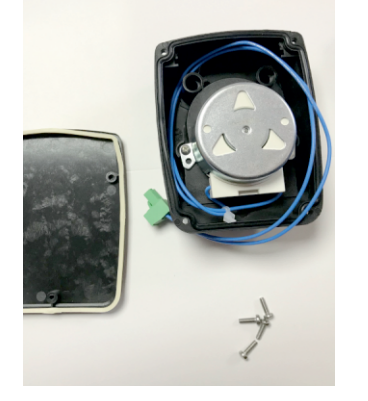

Préparer la pompe avec ses 4 vis.

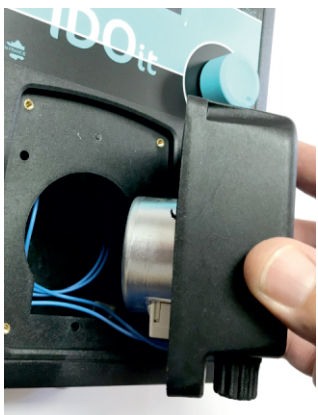

Placer la pompe à sa place sur l'avant du coffret en ayant pris soin de glisser ses fils à l'intérieur.

#### la pompe pH. 2)- Installer la pompe à l'emplacement prévu

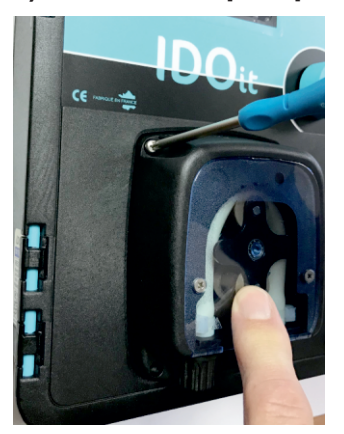

Visser la pompe avec le tournevis fourni.

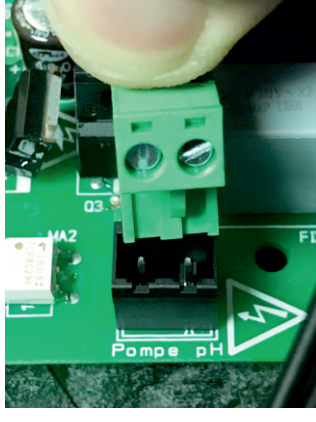

Connecter la pompe à son emplacement sur la carte en fond de coffret.

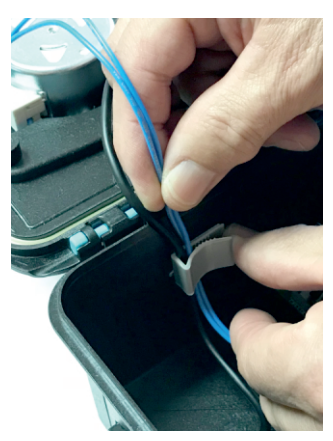

Il ne reste plus qu'à insérer les fils de la pompe dans le passe-fils.

### Les branchements

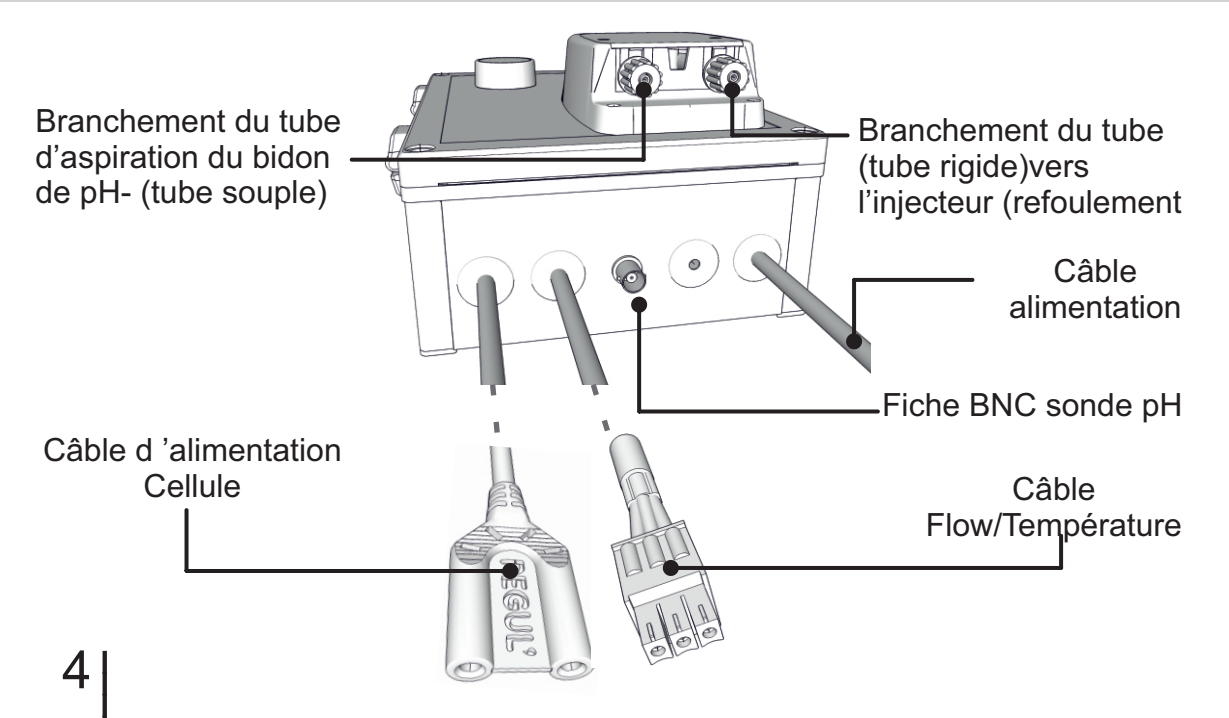

# Installation hydraulique

### La sonde pH pour iDOit

L' iDOit intègre une régulation du pH.

Il est préférable de calibrer la fonction pH de l'appareil avant l'installation de la sonde dans le circuit hydraulique. Plonger la sonde dans la solution pH 7.01 (voir page10).

La sonde de pH devra être placée entre l'ensemble filtrant et la cellule d'électrolyse.

Après l'avoir étalonnée (voir page10)

### Installation de la sonde pH

1 Installer le té sur la tuyauterie.

- 2 Visser le porte sonde sur le raccord 1/2".
- 3- Visser la sonde pH à la main et brancher sa fiche BNC sur l'iDOit (*voir page 4*).

### Installation du système d'injection

 Percer le bouchon du bidon de pH- (diam. 6mm) faire passer le tube cristal et raccorder la crépine d'aspiration qui va plonger au fond du bidon. Brancher l'autre extrémité sur la partie gauche de la pompe de l'électrolyseur.

2- Dévisser le bouchon sous la cellule en récupérant le joint torique. Placer le joint torique sur l'injecteur puis visser à la main sur la cellule. Brancher le tube opaque sur celui-ci et l'autre extrémité sur la partie droite de la pompe.

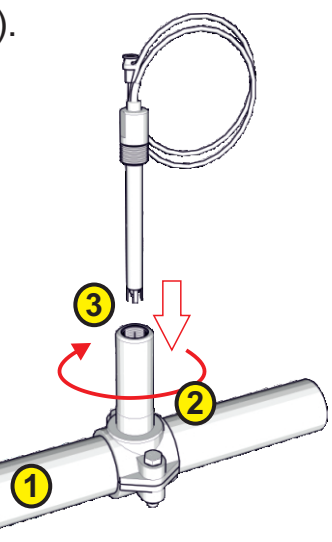

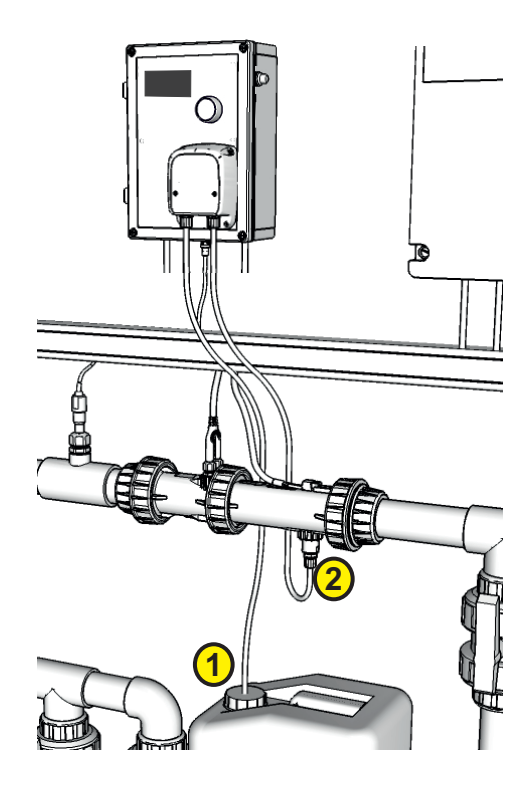

### Démarrage

Après avoir mis en route l'appareil, et durant 2 secondes, l'appareil affiche les informations qui permettent de connaître la cellule installée (vérifier l'étiquette sur la cellule), de valider les options nécessaires, de vérifier si la pompe tourne (donc correctement connectée) de connaître la durée de vie de la cellule et de remettre le compteur de la cellule à zéro lors de son changement.

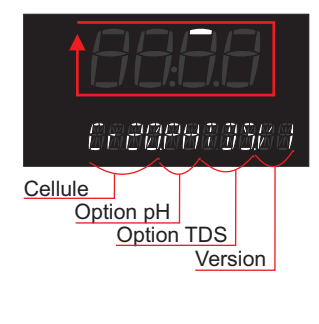

Au démarrage de l'iDo it Sur l'afficheur un segment tourne en boucle durant 3 sec La pompe pH tourne pendant ce temps.

### Remplacement d'une cellule usée

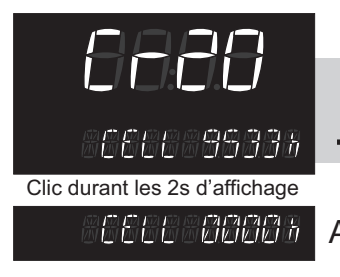

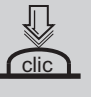

Pour faire un RAZ du compteur lors du remplacement d'une cellule usée par une neuve.

#### Affiche CELL 0000h lorsque l'appareil est neuf.

Après 2s

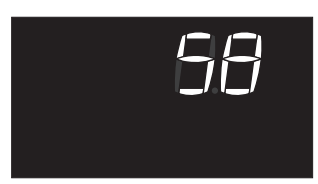

Compte à rebours jusqu'au démarrage de l'appareil

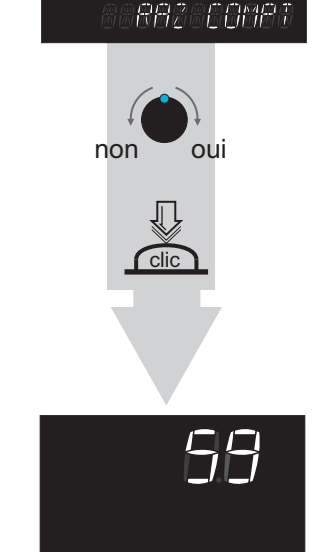

6666 95333

 $\mathbb{N}$ 

clic

Compte à rebours jusqu'au démarrage de l'appareil

Le menu de **Configuration** permet de sélectionner les fonctions actives de l'iDo it, comme la gestion du pH, la mesure du taux de sel TDS et la mesure de température...

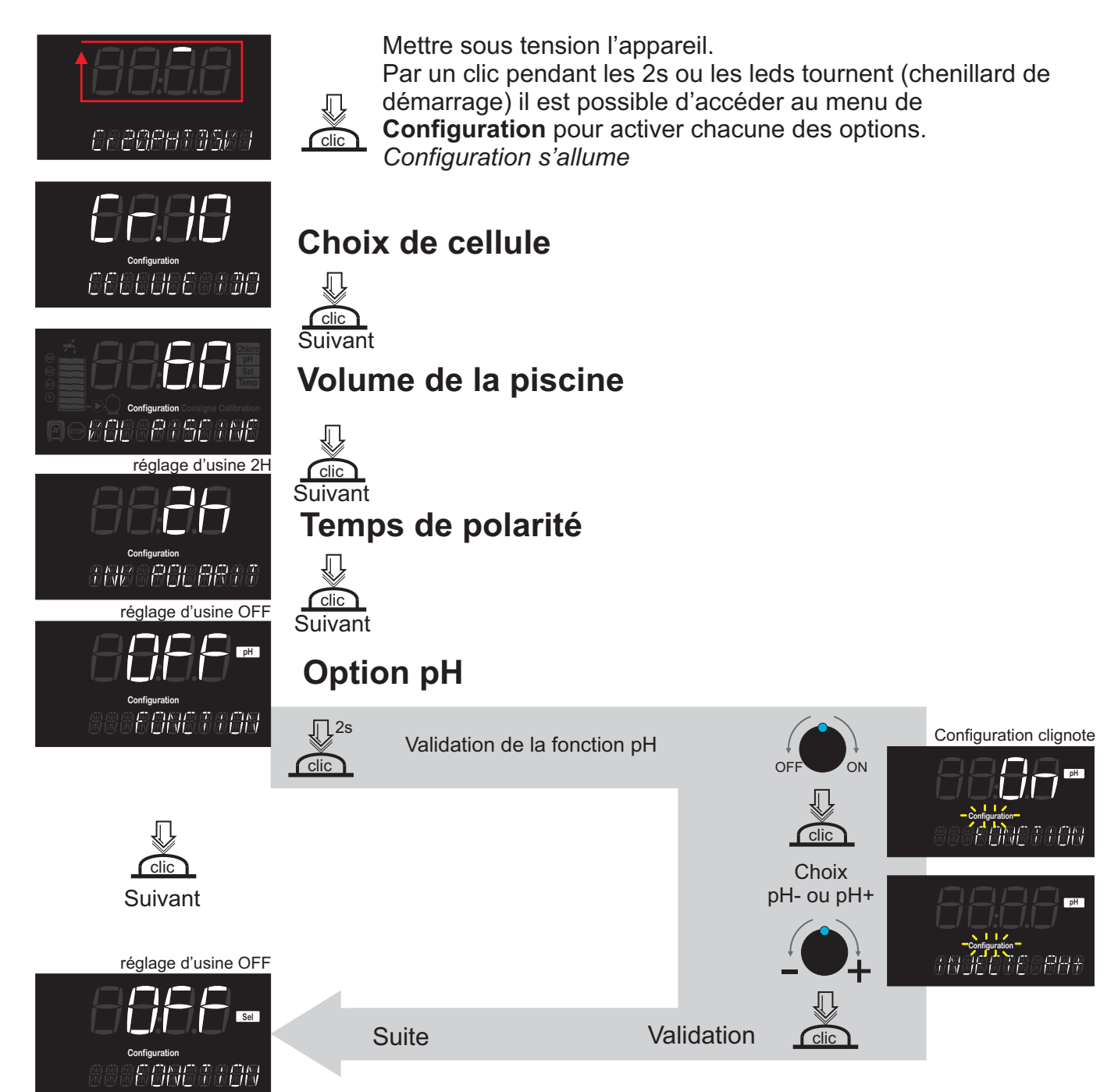

## Configuration 2/2

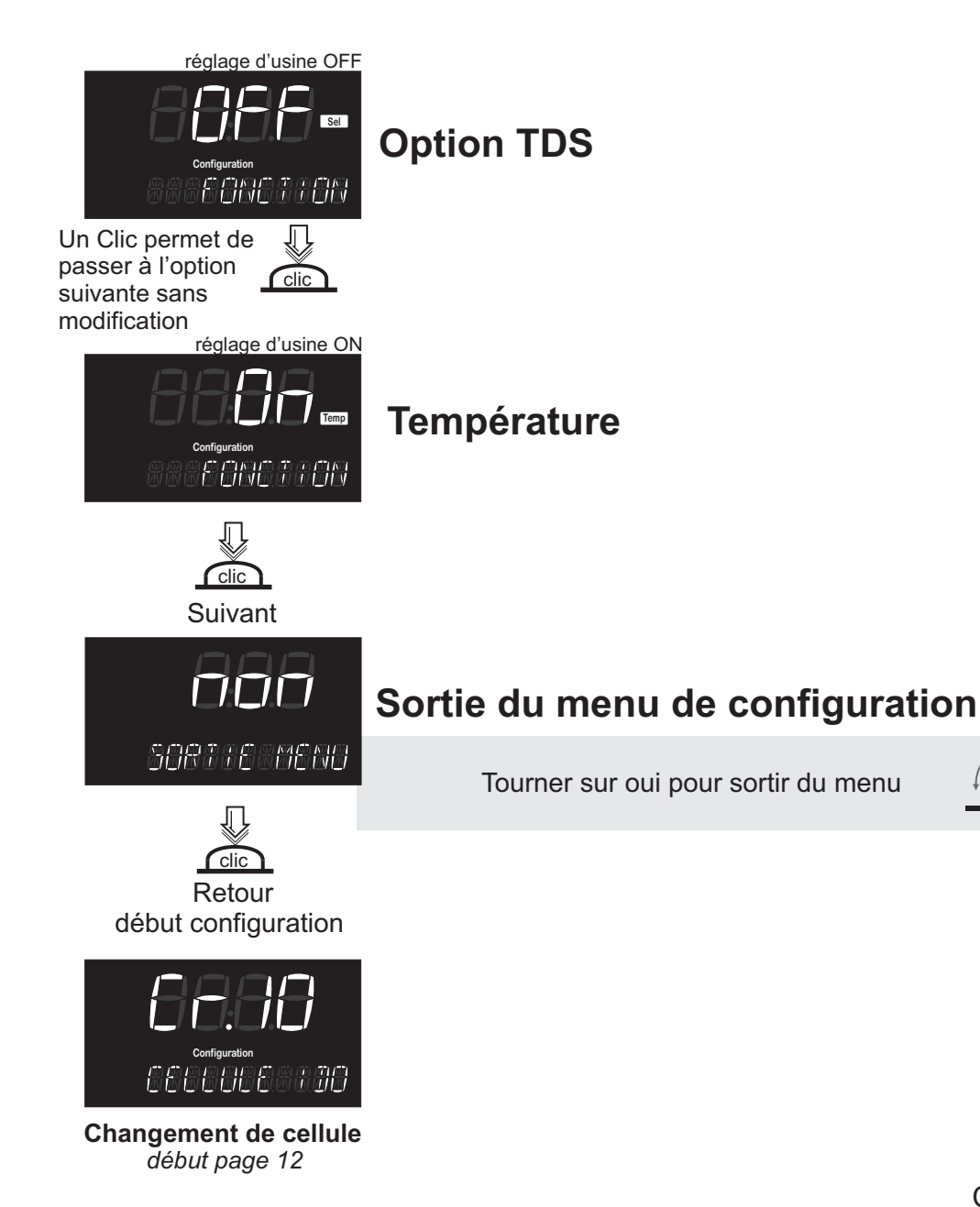

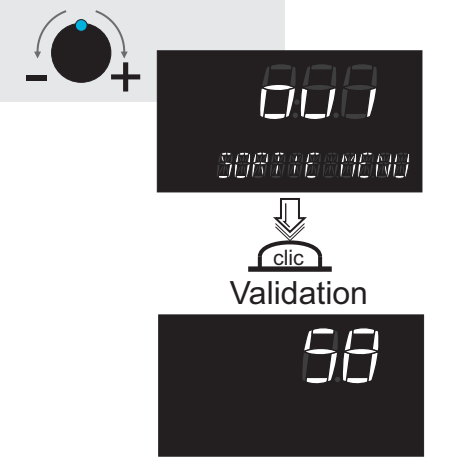

Compte à rebours jusqu'au démarrage de l'appareil

### Consigne

Le menu de **Consigne** est accessible directement par un clic de 2s dans le compte à rebours de démarrage. Il permet de régler les différents niveaux d'alarme de chaque fonctions.

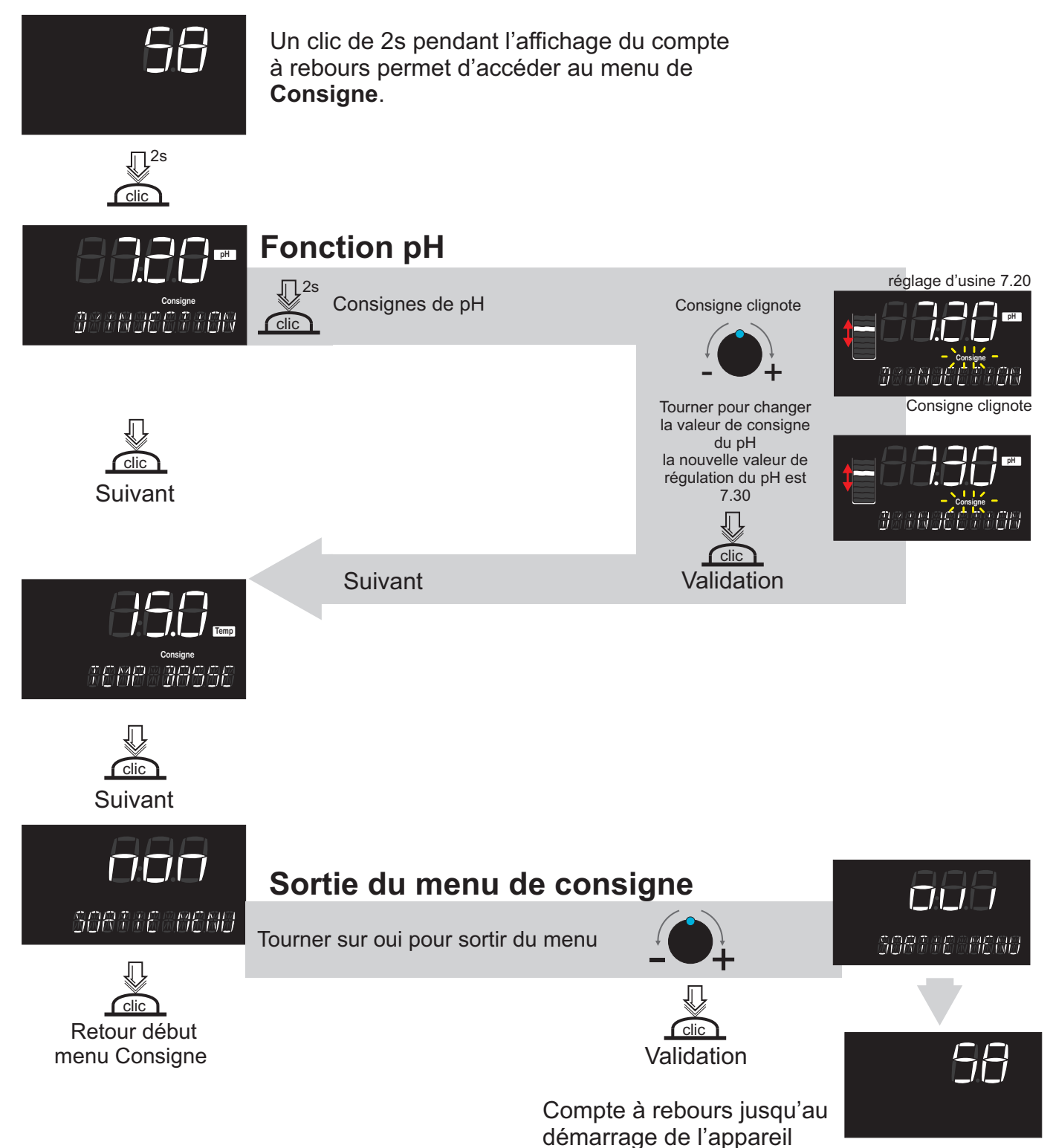

# Calibration

Le menu de Calibration, accessible directement dans la fonction utilisée, permet d'étalonner les différents capteurs.

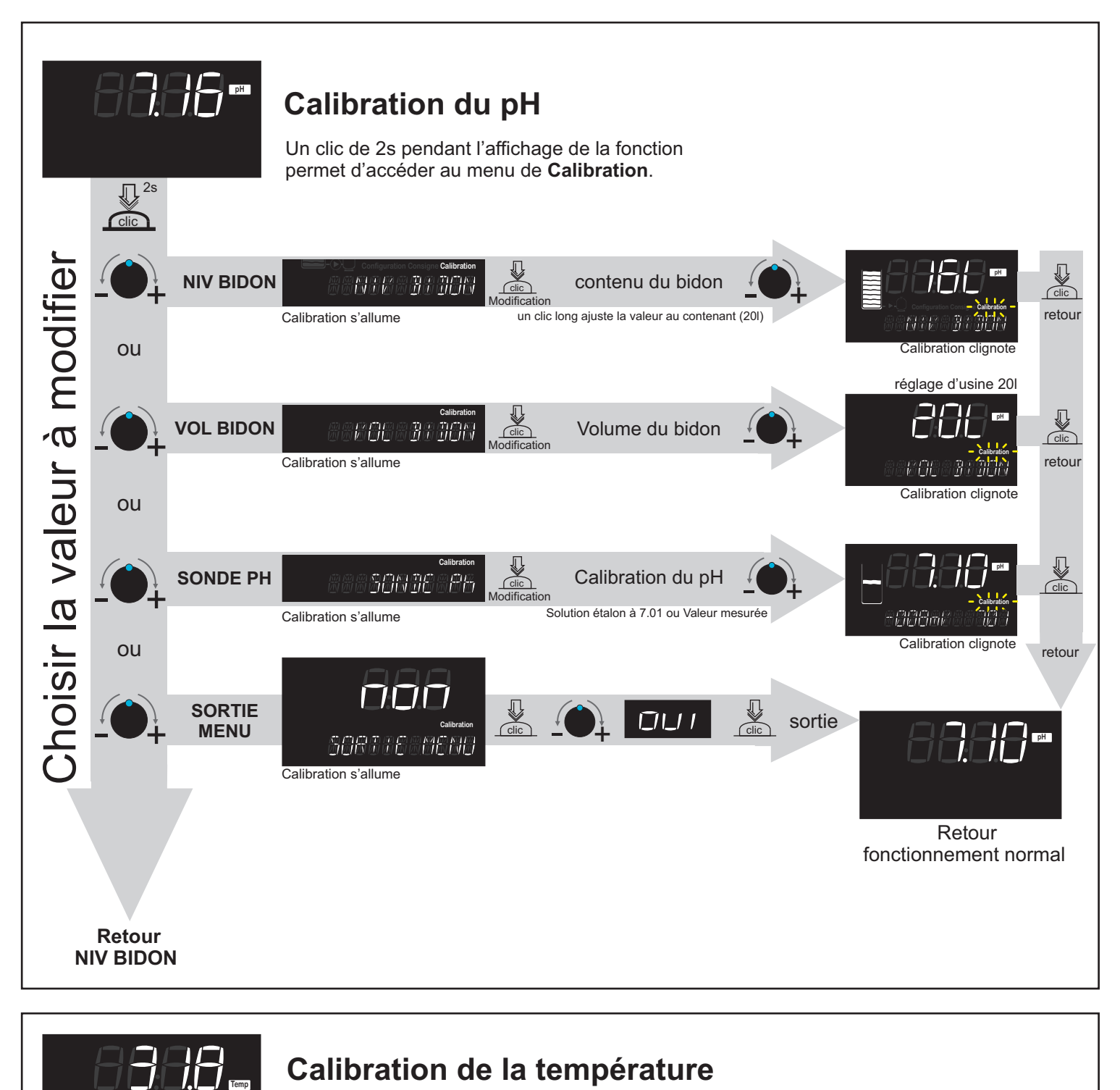

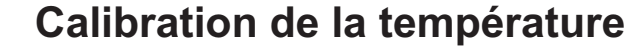

voir détail notice Installation iDOit

### Affichages et messages d'information

En aucun cas les informations ne signalent une panne matérielle, elles informent de la nécessité de contrôler des paramètres pour prévenir de dommages futurs.

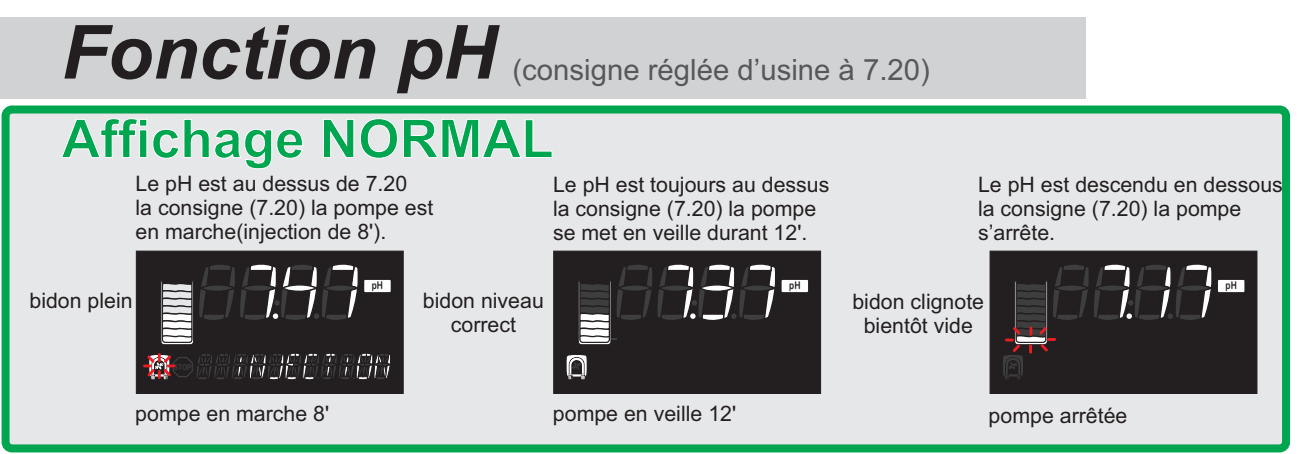

Certaines anomalies de fonctionnement sont communes à plusieurs fonctions et regroupées par type:

- HS clignotant pour une mesure incorrecte d'un capteur, vérifier son branchement.
- DEF clignotant indique un défaut d'injection de liquide correcteur de pH.

- **Bidon vide** La pompe d'injection peut fonctionner malgré l'information bidon vide. Il est important de bien valider l'information quand le bidon est remplacé. Lorsque l'information clignote, vérifier le niveau de liquide dans le bidon et rectifier sa valeur (voir **niveau du bidon** p10).

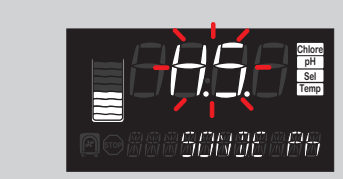

La valeur mesurée est incorrecte (hors des tolérances). Il est indispensable de faire un étalonnage du capteur concerné ou de le changer si nécessaire.

Anomalie de fonctionnement de la sonde pH

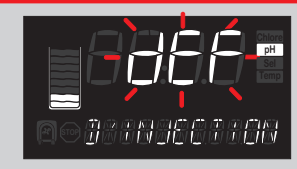

La quantité de liquide correcteur de pH injectée a dépassé le maximum autorisé pour ramener le pH au niveau de la consigne pré-réglée. L'appareil indique un défaut d'injection, la commande de la pompe d'injection est stoppée.

La pompe d'injection a pompé dans un bidon vide la consigne n'a pas pu être atteinte. Vérifier la quantité de liquide correcteur dans le bidon. *La* 

pompe peut fonctionner malgré l'information bidon vide. Il est important de bien valider l'information quand le bidon est remplacé, lorsque l'information clignote vérifier le niveau de liquide dans le bidon et rectifier sa valeur (voir **niveau du bidon** p10).

Quand le pH d'origine de l'eau de la piscine dépasse de 0.5 la consigne (7.7 pour 7.2 de consigne) il est alors nécessaire d'ajuster le pH de l'eau manuellement pour que l'appareil puisse assurer, en toute sécurité, une bonne régulation autour du point de consigne.

Pour annuler DEF appuyer sur le bouton 2"

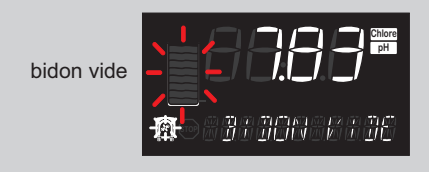

L'appareil, avec le volume du bidon et le débit de la pompe en mémoire, détermine que le bidon est vide, c'est une certitude. Seulement si le volume du bidon a été correctement validé au moment de son remplacement (voir p10). L'appareil affiche alors bidon vide.

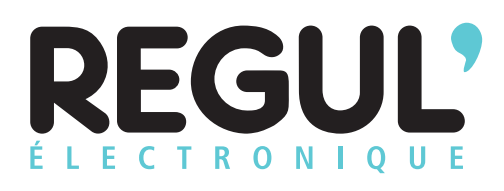

Le traitement des piscines par le sel

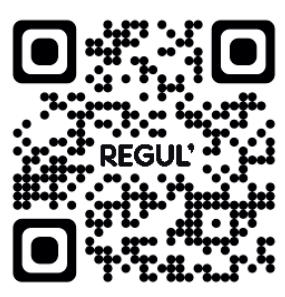